# COMMENT SE CONNECTER POUR LA PREMIERE FOIS A INTRA'SCENE ?

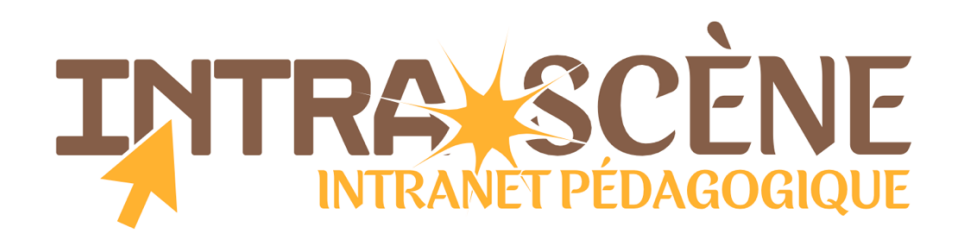

#### ÉTAPE 1 : Se rendre sur le site « Intra'Scène ».

- **Option 1** : rendez-vous directement sur *intra.etinscene.com*
- *Option 2* : rendez-vous dans le pied de page de notre site internet (*etinscene.com*) et cliquez sur « connexion à l'espace membres ».

ASTUCE : Enregistrez la page de connexion dans les favoris de votre navigateur.

### ÉTAPE 2 : Cliquez sur « Mot de passe perdu ? ».

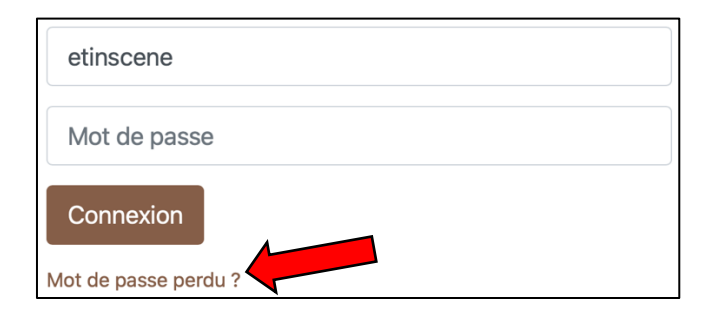

### ÉTAPE 3 : Entrez votre nom d'utilisateur.

Votre nom d'utilisateur est : prenom.nom (de l'adhérent ou du bénévole, sans accent)

| Récupération par nom d'utilisateur |                  |
|------------------------------------|------------------|
| Nom<br>d'utilisateur               | romain.gimbernat |
|                                    | Rechercher       |

#### ÉTAPE 4 : Cliquez sur « Continuer ».

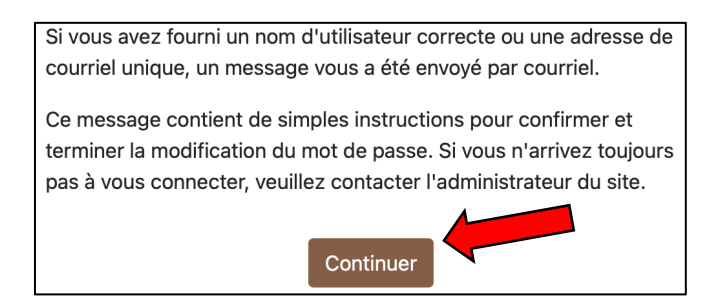

## ÉTAPE 5 : Cliquez sur le lien reçu par mail.

Le lien est envoyé sur l'adresse mail communiquée à l'inscription.

ÉTAPE 6 : Choisissez votre mot de passe (à écrire 2 fois) et cliquez sur « enregistrer ».

| Définir mot de passe                      |                                                                                                    |
|-------------------------------------------|----------------------------------------------------------------------------------------------------|
| Nom<br>d'utilisateur                      | romain.gimbernat                                                                                                    |
|                                           | Le mot de passe doit comporter au moins 8<br>caractère(s), au moins 1 chiffre(s), au moins 1<br>minuscule(s), au moins 1 majuscule(s), au moins 1<br>caractère(s) spéciaux tels que *, - ou # |
| Nouveau <b>()</b><br>mot de<br>passe      |                                                                                                    |
| Nouveau<br>mot de<br>passe (à<br>nouveau) |                                                                                                    |
|                                           | Enregistrer Annuler                                                                                                    |

Vous pouvez maintenant vous connecter en utilisant votre nom d'utilisateur « prenom.nom » (de l'adhérent ou du bénévole, <u>sans accent</u>) et le mot de passe que vous avez choisi.

Si vous avez des difficultés de connexion, n'hésitez pas à nous contacter.

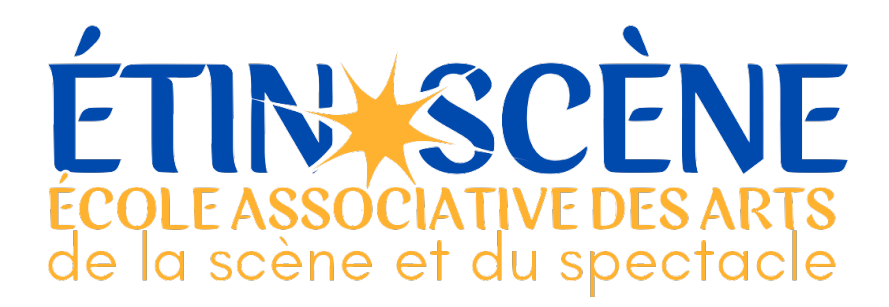